# Employee System guide: How to complete the EOY in the system

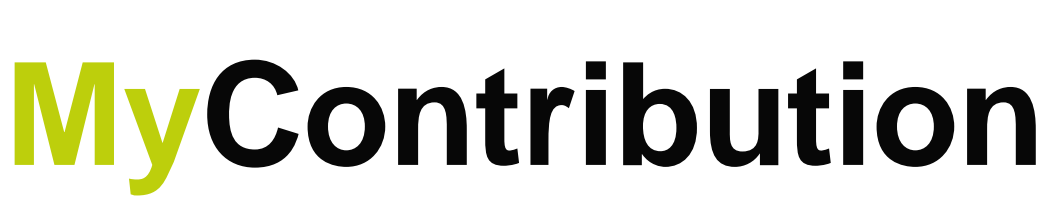

MyReview MyDevelopment MyCareer

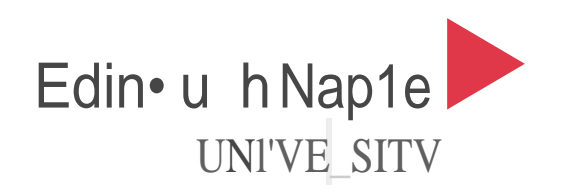

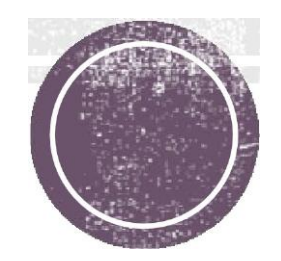

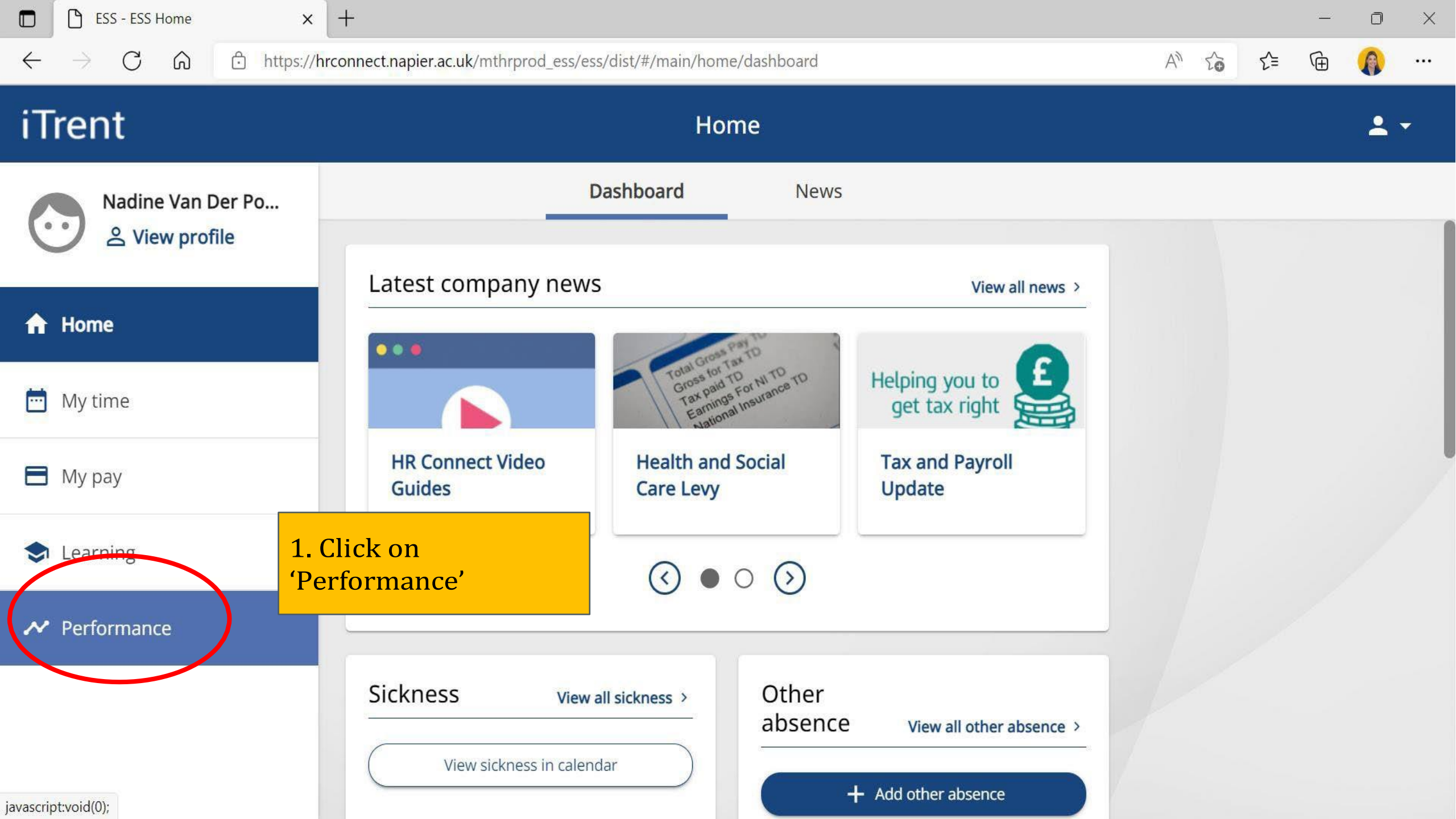

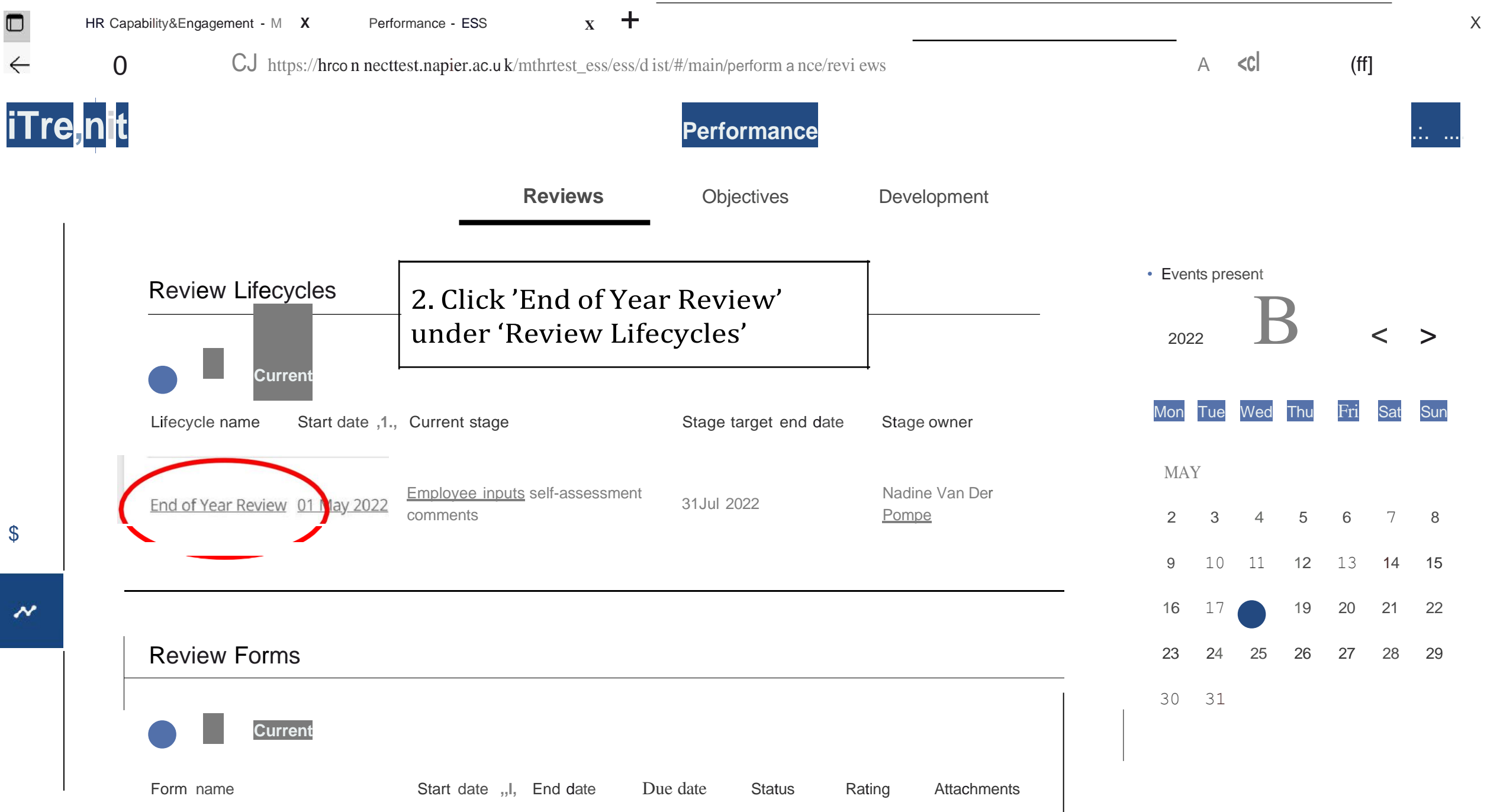

javascript:void(OJ;

| 🔲 \mid 🦚 HR Capability&Enga                 | gement - M 🗙 🎦 End of Year Review - ESS 🛛 🗙 🕂                                                                                                    |                                                            |                                                                         | <u></u>                         | o ×       |
|---------------------------------------------|----------------------------------------------------------------------------------------------------|------------------------------------------------------------|-------------------------------------------------------------------------|---------------------------------|-----------|
| $\leftrightarrow$ $\rightarrow$ C $\otimes$ | https://hrconnecttest.napier.ac.uk/mthrtest_ess/ess/dis                                                                                                    | st/#/main/performance/reviews/lifecycle/                   | /560745EIIP A <sup>N</sup> た                                            | € @                             | <b>()</b> |
| iTrent                                      |                                                                                                    | Performance                                                |                                                                         |                                 | <b>.</b>  |
|                                             | Kerken States States Activity States States Stat |                                                            | 3. Click on 'generate'<br>your end of year form<br>your self assessment | to open<br>1 and add<br>comment | l<br>IS   |
|                                             | Start                                                                                                    | Employee inputs self-asse<br>Target end date: 31 July 2022 | essment comments                                                        |                                 |           |
|                                             | Employee inputs self-assessment<br>comments<br>Manager completes manager<br>assessment                                                                                                    | Action responsibility: Nadine Van D                        | Der Pompe                                                               |                                 |           |
|                                             | End                                                                                                    |                                                            |                                                                         |                                 |           |

# End of Year Review Form 23/24

My End of Year Review (Reviewee)

End of Year Review (Reviewer)

Acknowledging the End of Year Review

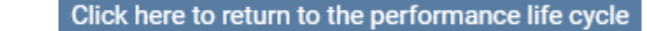

| ummary | ~ |
|--------|---|
|--------|---|

#### Guidance reviewee

Ahead of your End of Year review conversation with your manager, it is helpful to have completed a progress update and a self-rating against each of your individual objectives. If you would like a quick reminder on how to do this, <u>click here</u>.

Once you have completed assessing your individual objectives, click START below and add overall comments and ratings for WHAT you have achieved and HOW you have achieved your objectives. SAVE your changes, return to this page, and SUBMIT.

Do not submit the form until you are satisfied with your comments, as once you submit it cannot be amended.

#### Guidance reviewer

To complete the End of Year review as a manager, navigate the forms as below. Remember to save regularly as the system will not automatically save.

- Access the team member's objective progress and individual objective ratings through the 'objective summary page'. If you would like a quick reminder on how to do this, <u>click here</u>
- Review the overall WHAT and HOW comments and rating as recorded by the team member

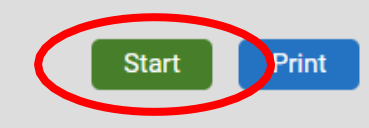

>

4. Read through the guidance for the reviewee below5. Click 'start'

.

End of Year Review Form 23/24 (My End of Year Review (Reviewee)) (1 of 3)

| Click be                                                                                                    | e to return to the performance life cycle                                                 |                                                   | î        |        |           |     |
|----------------------------------------------------------------------------------------------------|-------------------------------------------------------------------------------------------|---------------------------------------------------|----------|--------|-----------|-----|
| Chek Hel                                                                                                    |                                                                                           |                                                   |          |        |           |     |
| < (M)                                                                                                    | r End of Year Review (Reviewee) 🗸 >                                                       |                                                   | 6. Read  | throug | h the gui | dan |
|                                                                                                    |                                                                                           | -                                                 | 7 Scroll | down   | U         |     |
| Record an overall WHAT and an overal<br>ratings:                                                                                                    | I HOW rating, as well as a detailed explanation                                           | on to support your                                | . 501011 | down   |           |     |
| <ol> <li>An overall rating and comment f</li> <li>An overall rating and comment f</li> <li>values and behaviours</li> </ol>                                                                          | or WHAT you have achieved across this acad<br>or HOW you have achieved your objectives in | demic year<br>I line with the <u>University's</u> |          |        |           |     |
| Click here to find further guidance on o                                                                                                    | our ratings on the My Contribution Pages.                                                 |                                                   |          |        |           |     |
|                                                                                                    |                                                                                           |                                                   |          |        |           |     |
|                                                                                                    |                                                                                           |                                                   |          |        |           |     |
| Reviewee Overall WHAT rating                                                                                                    |                                                                                           |                                                   |          |        |           |     |
| Reviewee Overall WHAT rating Reviewee Overall WHAT rating (required)                                                                                                    |                                                                                           |                                                   |          |        |           |     |
| Reviewee Overall WHAT rating<br>Reviewee Overall WHAT rating (required)<br>Please choose                                                                                                    | ~                                                                                         |                                                   |          |        |           |     |
| Reviewee Overall WHAT rating<br>Reviewee Overall WHAT rating (required)<br>Please choose                                                                                                    | ~                                                                                         |                                                   |          |        |           |     |
| Reviewee Overall WHAT rating<br>Reviewee Overall WHAT rating (required)<br>Please choose<br>Outline a short overall summary to evidence                                                              | why you have chosen this rating. (required)                                               |                                                   |          |        |           |     |
| Reviewee Overall WHAT rating<br>Reviewee Overall WHAT rating (required)<br>Please choose<br>Outline a short overall summary to evidence v                                                            | why you have chosen this rating. (required)                                               |                                                   | L        |        |           |     |
| Reviewee Overall WHAT rating<br>Reviewee Overall WHAT rating (required)<br>Please choose<br>Outline a short overall summary to evidence of                                                           | why you have chosen this rating. (required)                                               |                                                   | 5        |        |           |     |
| Reviewee Overall WHAT rating Reviewee Overall WHAT rating (required) Please choose Outline a short overall summary to evidence of                                                                    | why you have chosen this rating. (required)                                               |                                                   |          |        |           |     |
| Reviewee Overall WHAT rating Reviewee Overall WHAT rating (required) Please choose Outline a short overall summary to evidence of Reviewee Overall HOW rating                                        | why you have chosen this rating. (required)                                               |                                                   |          |        |           |     |
| Reviewee Overall WHAT rating Reviewee Overall WHAT rating (required) Please choose Outline a short overall summary to evidence of Reviewee Overall HOW rating Reviewee Overall HOW rating (required) | why you have chosen this rating. (required)                                               |                                                   | L        |        |           |     |

End of Year Review Form 23/24 (My End of Year Review (Reviewee)) (1 of 3)

| Reviewee Overall WHAT rating                                                                                         |                                                                                      |                             |        |
|----------------------------------------------------------------------------------------------------|--------------------------------------------------------------------------------------|-----------------------------|--------|
| Reviewee Overall WHAT rating (required)<br>Please choose                                                             |                                                                                      | 8. Select the overal rating | I WHAT |
| Please choose<br>Outstanding<br>Exceeding Expectations<br>Achieving Expectations<br>Developing<br>Below Expectations | 1 this rating. (required)                                                            |                             |        |
| Reviewee Overall HOW rating                                                                                          |                                                                                      |                             |        |
| Please choose                                                                                                    | ~                                                                                    |                             |        |
| Outline a short overall summary to evidence why you                                                                  | have chosen this rating (required)                                                   |                             |        |
| Submitting your End of Year Review                                                                                   |                                                                                      |                             |        |
| Once the above sections have been comp<br>clicking the Summary button be                                             | leted, remember to submit your form. Thi<br>slow, then the Submit button on the home | s can be done by<br>page.   |        |
|                                                                                                    | Previous Save                                                                        | Summary Next                |        |

| i tear Review                          | N Form 23/24 (My End of Year Review (Reviewee)) (1 of 3)                                                                                                    |
|----------------------------------------|----------------------------------------------------------------------------------------------------|
| 1. An overa<br>2. An overa<br>values a | all rating and comment for WHAT you have achieved across this academic year<br>all rating and comment for HOW you have achieved your objectives in line with the <u>University's</u><br>and behaviours |
| Click here to fi                       | ind further guidance on our ratings on the My Contribution Pages.                                                                                                    |
| Reviewee Ov                            | verall WHAT rating                                                                                                    |
|                                        |                                                                                                    |
| Reviewee Overall                       | WHAT rating (required)                                                                                                    |
| Achieving Exp                          | pectations 🗸                                                                                                    |
|                                        |                                                                                                    |
| Outline a character                    | verall summary to evidence why you have chosen this rating. (required)                                                                                                    |
| The main ach                           | levements for 2023-24 were:                                                                                                    |
| *********                              |                                                                                                    |
|                                        |                                                                                                    |
| Reviewee Ov                            | verall HOW rating                                                                                                    |
| Reviewee Overall                       | HOW rating (required)                                                                                                    |
| Please choos                           | e 🗸                                                                                                    |
|                                        |                                                                                                    |
| Outline a short ov                     | verall summary to evidence why you have chosen this rating (required)                                                                                                    |
|                                        |                                                                                                    |
|                                        |                                                                                                    |
|                                        | rour End of Voor Davious                                                                                                    |
| Submitting                             |                                                                                                    |

9. Add your overall WHATcomments10. Scroll down further

| Year Review Form 23/24 (My End of Year Review (Reviewee)) (1 of 3)                        |                                 |
|-------------------------------------------------------------------------------------------|---------------------------------|
| Reviewee Overall WHAT rating                                                              |                                 |
| Reviewee Overall WHAT rating (required)                                                   |                                 |
|                                                                                           |                                 |
| Outline a short overall summary to evidence why you have chosen this rating. (required)   |                                 |
| The main achievements for 2023-24 were:                                                   | 11. Add your overall HOW rating |
|                                                                                           | 12. Add your overall HOW commen |
|                                                                                           | 13 Click save and scroll down   |
| Reviewee Overall HOW rating                                                               | To: offer save and seron down   |
|                                                                                           |                                 |
| Achieving Expectations                                                                    |                                 |
|                                                                                           |                                 |
| Outline a short event commary to evidence why you have chosen this rating (required)      |                                 |
| Short summary                                                                             |                                 |
|                                                                                           |                                 |
|                                                                                           |                                 |
| Submitting your End of Your                                                               |                                 |
| Submitting your End of real Review                                                        |                                 |
| Once the above sections have been completed, remember to submit your form. This can be do | one vy                          |
| clicking the Summary button below, then the Submit button on the home page.               |                                 |
|                                                                                           |                                 |
|                                                                                           |                                 |
|                                                                                           | *                               |

C

6

https://hrconnecttest.napier.ac.uk/mthrtest\_ess/ess/dist/#/main/performance/reviews/lifecycle/560745EllP

Previous

X

0

(À

₹\_

# iTrent

# Performance

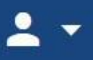

X

# < Back to Reviews

End of Year Review (My End of Year Review (Reviewee)) (1 of

Outline a short overall summary to evidence why you have chosen this rating (r

In terms of my delivery, I have made sure continuation of the busine colleagues and taking over their delivery / courses where required. I with the professionalism value, by striving to deliver excellent output in the managing teams content) and being there when we were seve

**NOTE:** remember to **submit** your form once you have finalised your EOY comments

(you **cannot** make further changes after you submit, once you submit your line manager can finish their EOY feedback in the system. You will then you will need to confirm the comments made by your manager before you can officially submit)

Next

Summary

Save

Submitting your End of Year Review

Once the above sections have been completed, remember to submit your form. This can be done by clicking the Summary button below, then the Submit button on the home page.

# End of Year Review Form 23/24

 My End of Year Review (Reviewee)

End of Year Review (Reviewer)

Acknowledging the End of Year Review

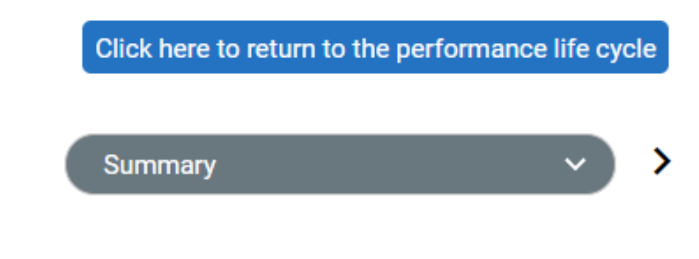

# Guidance reviewee

Ahead of your End of Year review conversation with your manager, it is have completed a progress update and a self-rating against each of yo objectives. If you would like a quick reminder on how to do this, <u>click h</u>

Once you have completed assessing your individual objectives, click S and add overall comments and ratings for WHAT you have achieved ar have achieved your objectives. SAVE your changes, return to this page SUBMIT.

Do not submit the form until you are satisfied with your comments, as submit it cannot be amended.

#### Guidance reviewer

To complete the End of Year review as a manager, navigate the forms as below. Remember to save regularly as the system will not automatically save.

- Access the team member's objective progress and individual objective ratings through the 'objective summary page'. If you would like a quick reminder on how to do this, <u>click here</u>
- 2. Review the overall WHAT and HOW comments and rating as recorded by the team member

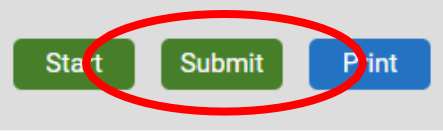

**NOTE:** Once you have submitted your review form it will go to your **line manager** for their input. Once your manager has completed their part, **you will receive an email** with the following text:

"Following your end of year review meeting with your manager, they have now added their comments and your end of year rating on HR Connect.

There is an additional step in the process this year for you to acknowledge their comments and rating. Please log into HR Connect to complete this process and submit your form.

Instructions on how to complete this final step in the process can be found here on pages 12-14."

| All V Current                |              |             |             |             |        |             |
|------------------------------|--------------|-------------|-------------|-------------|--------|-------------|
| orm name                     | Start date 🚽 | End date    | Due date    | Status      | Rating | Attachments |
| onnine                       | Stare aste 🗣 | End doce    | Ducoute     | 56665       | hoting | Auschments  |
| nd of Year Review Form 23/24 | 01 May 2023  | 30 Apr 2024 | 31 Jul 2024 | In progress |        |             |

Once you have received the email mentioned above, you will then need to go back into **HR Connect** and click on **'Performance'**. At this point, you will see the 'Status' under 'Review forms' states 'In Progress'. Click this link.

End of Year Review Form 23/24

 My End of Year Review (Reviewee)

End of Year Review (Reviewer)

Acknowledging the End of Year Review After clicking the link, you will see in the column at the left-hand side that 2 ticks are green and 1 is in grey. Click the one in grey 'Acknowledging the End of Year review'.

End of Year Review Form 23/24 (Acknowledging the End of Year Review) (3 of 3)

Click here to return to the performance life cycle

Acknowledging the End of Year Review  $\checkmark$ 

# Acknowledging the End of Year Review

Once the above sections have been completed, remember to submit your form. This can be done by clicking **SAVE**, returning to the **SUMMARY** page, then clicking the **SUBMIT** button on the home page.

I confirm that I understand that once I have submitted this section of the form no further amendements will be able to be made.

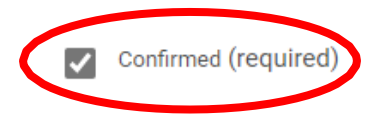

After clicking the **Acknowledging the End of Year review** link. This will take you to the page shown on the left. This page requires the tick box 'Confirmed (required)' to be ticked, then click 'summary' then 'submit'. Your review form will then be complete.

Previous Save Summary